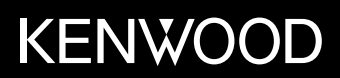

# KXMG708BTW KXMG708BT

AV Navigation System カーナビ連携マニュアル

株式会社 JVC ケンウッド

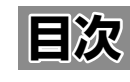

国次

| 本書の読みかた                      | 3  |
|------------------------------|----|
| 連携アプリケーションについて               | 3  |
| KENWOOD Drive Info. を使う      | 4  |
| KENWOOD Drive Info. を使うための準備 | 4  |
| 行き先を検索する                     | 5  |
| ガソリン価格で検索する                  | 5  |
| 施設名称をフリーワード検索する              | 5  |
| 天気予報を見る                      | 6  |
| 開通予定情報 / お知らせメッセージ           | 7  |
| VOIPUT を使う                   | 8  |
| VOIPUT を使うための準備              | 8  |
| 文字を音声で入力する                   | 8  |
| 施設を音声で検索する                   | 9  |
| 住所を音声で検索する                   | 10 |
| 楽曲を音声で検索する                   |    |
| KENWOOD Music Info. を使う      | 12 |
| KENWOOD Music Info. を使うための準備 |    |
| 楽曲情報を変更または取得する               |    |
| タイトルを消去する                    |    |
| 故障かなと思ったら                    | 16 |

## 本書の読みかた

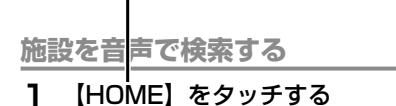

? [Voice] をタッチする

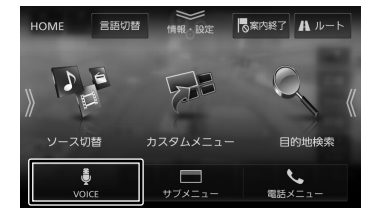

### フロントパネルキー名:

本書ではフロントパネルキーを次のように 表記しています。

HOME → (HOME)

### ボタン名:

本書では文字のあるボタンを次のように表 記しています。

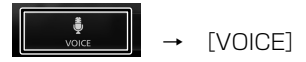

## 連携アプリケーションについて

各アプリケーションの機能やダウンロードについては下記サイトを参照してください。

### KENWOOD Drive Info.

https://www.kenwood.com/jp/car/apps/products/kenwood-drive-info/

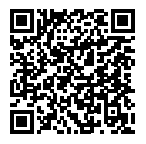

### 

https://www.kenwood.com/jp/car/apps/products/voiput/

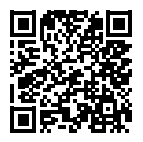

### KENWOOD Music Info.

https://www.kenwood.com/jp/car/apps/products/music-info/

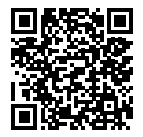

## KENWOOD Drive Info. を使う

「KENWOOD Drive Info.」は専用サーバー上のコ ンテンツを iOS または Android アプリケーション を使って本機と連携し快適なドライブをサポートし ます。

「KENWOOD Drive Info.」を使うと以下のコンテ ンツが利用できます。

- ガソリンスタンド価格表示
- ・ フリーワード検索
- 天気予報情報
- ・ 開通予定情報のダウンロード
- お知らせメッセージ
   有料機能には対応しておりません。

「KENWOOD MapFan Club」に入会されてい ると、本機とスマートフォンを Bluetooth テザ リング接続することにより「KENWOOD Drive Info.」と同様の無償コンテンツが利用できます。 Bluetooth テザリング接続については、ユーザー ズガイド<ナビゲーション>の「MapFan アシス トを使う」の「MapFanAssist を使うための準備」 をご覧ください。

### KENWOOD Drive Info. を 使うための準備

App Store または Google Play から「KENWOOD Drive Info.」アプリをダウンロードする

### 2 本機にスマートフォンを接続する

本機に接続するスマートフォンがインターネットに接続されていることを確認してください。

「待機中」と表示されたら使用することがで きます。

### ■ iPhone を接続する場合

iPod 接続ケーブル KCA-iP103(別売品)を 使用して本機の USB ケーブルに接続します。 または、Bluetooth で接続することもでき ます。

### ■ Android 搭載スマートフォンを接続する場合

Android 端末と本機を Bluetooth 接続します。

 ・ 本機と Bluetooth 接続するときは登録 が必要です。また、登録するときは、「ハンズフリー 1]または 「ハンズフリー 2]のどちらかにチェックを付け、「オーディオ / アブリケーション連携]にも チェックを付けてください。操作方法は、ユーザーズガイドく Bluetooth > の「Bluetooth 機器の使用する機能を 変更する」をご覧ください。

3 ダウンロードした「KENWOOD Drive Info.」を起動する

 この機能をご使用の場合には、スマート フォンの通信料金が発生します。パケッ ト定額料金プランをおすすめします。

初回起動時のみ利用規約の画面が表示されま す。画面に従って進んでください。

### 行き先を検索する

### ガソリン価格で検索する

現在地または検索地点周辺のガソリンスタンドの ガソリン価格情報を取得して表示します。ガソリ ン価格情報は現在地または検索地点周辺の半径 5km までの情報を取得します。

引 現在地または検索地点の画面で [周 辺] をタッチする

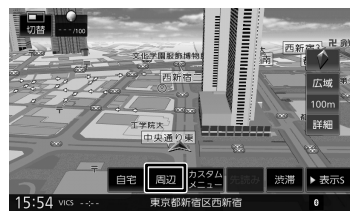

2 [ガソリン価格] をタッチする

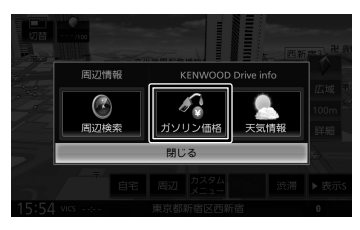

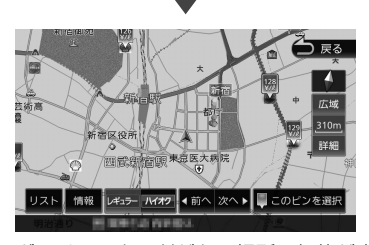

ガソリンスタンドがある場所に価格が表示されます。 【情報】: ガソリンスタンドの情報を表示します。

**レギュラー]**: レギュラー価格を表示します。 [**ハイオク]**:

ハイオク価格を表示します。

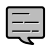

 ガソリン価格は、データが取得で きていないときは表示されません。
 また個人からの口コミによる情報のため、最新の情報でなかったり、情報内容が正しくない場合があります。

### 施設名称をフリーワード検索する

目的地検索画面の [名称] 検索で、専用サーバー に接続してフリーワード検索ができます。

- 目的地検索画面で[名称]をタッチ する
- 2 [フリーワード]にタッチしてチェックを付ける

| 名称植 | 食索  |   |   | ſ           | フリー | ワード | - | 入力切 | <b>4</b> | ● 戻る |
|-----|-----|---|---|-------------|-----|-----|---|-----|----------|------|
| 入力  | してく |   |   | Ŀ           |     |     | _ |     |          |      |
| b   | 6   | р | ŧ | は           | な   | Æ   |   | か   | あ        |      |
|     | ŋ   |   | Ъ | υ           | ſĊ  | ち   |   | ŧ   |          |      |
| を   | る   | ø | £ | <i>\</i> 3\ | ぬ   |     | đ |     |          |      |
|     | n   |   | හ |             | ね   |     | ŧ |     | ż        |      |
| h   | 3   | ት | ŧ | Œ           | Ø   | ٤   | そ |     | お        |      |

3 検索したい施設のキーワードを入力 して [検索] をタッチする

|     |    |   |      |    |     |     |   |     |    | 4        |
|-----|----|---|------|----|-----|-----|---|-----|----|----------|
| 名称植 | 韖索 | + | -9-1 | 编加 | フリー | ワード | 2 | 入力切 | 督( | ⊃ 戻る     |
| ج ا | 5) |   |      |    |     |     |   | BS  |    |          |
|     |    |   | ŧ    | は  | な   |     |   |     | あ  | かな<br>切替 |
|     |    |   | Ъ    | υ  | ſĊ  | ち   | し | ŧ   |    | 小文字      |
| を   | る  | Þ | む    | 31 | ಹ   |     | ₫ |     |    |          |
|     |    |   | හ    |    | ね   |     |   |     |    | 音声入力     |
| h   | 3  | £ | ŧ    | Œ  | Ø   | ٤   | そ |     | お  | 検索       |

複数のキーワードを入力(スペースを含めて 48文字まで)することもできます。 複数のキーワードを入力する場合は、[キー ワード追加]をタッチしてスペースを入力し てから次のキーワードを入力します。

フリーワード検索の結果が表示されます。

### 天気予報を見る

天気情報を取得して、地図画面または INFO 画面 から表示します。

### ■ 地図画面から天気情報を見る

地図画面からは、現在地点(自車位置周辺)また は検索した地点の3時間ごと(最大42時間先ま で)の天気予報を見ることができます。

引 現在地または検索地点の画面で [周 辺] をタッチする

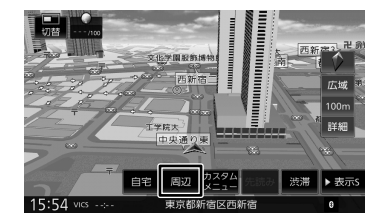

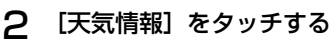

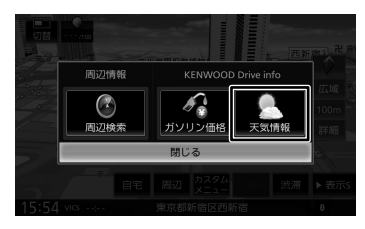

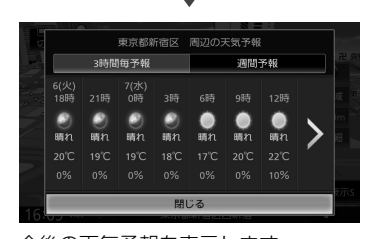

今後の天気予報を表示します。 [3 時間毎予報]: 3 時間ごとの天気予報を表示します。 [週間予報]: 週間天気予報を表示します。

- INFO 中画面から天気情報を見る
- 引 現在地の画面で[切替]に3回タッ チする

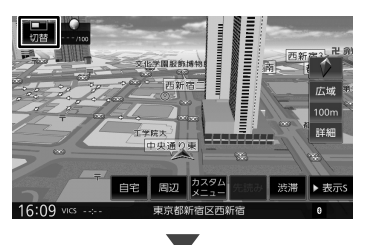

現在地図の上に INFO 小画面が表示されます。

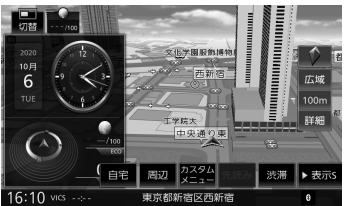

2 INFO 小画面をドラッグして中画面 にする

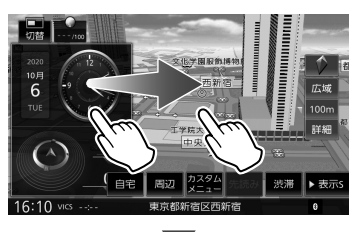

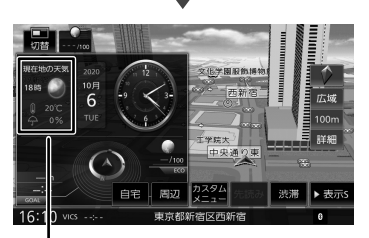

現在地点(自車位置周辺)の3時間以内の 天気予報、気温、降水確率が表示されます。

3 天気予報の表示エリアをタッチする

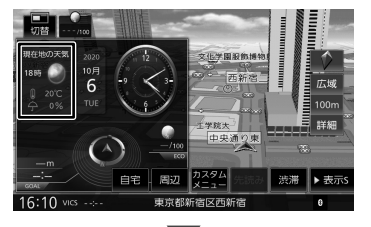

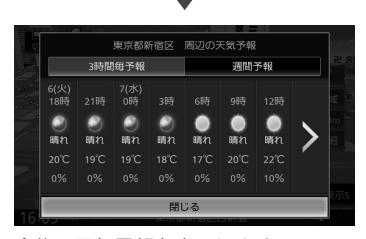

今後の天気予報を表示します。 [3 時間毎予報]:

3時間ごとの天気予報を表示します。 [週間予報]:

週間天気予報を表示します。

### 開通予定情報 / お知らせメッセージ

#### ■ 開通予定情報

開通予定情報がアップデート可能になると、デー タ更新の確認画面が表示されます。

[はい] をタッチする 1

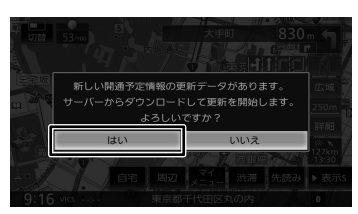

データをダウンロードしてアップデートを開始し ます。アップデートが終了すると自動で再起動し ます。

#### ■ お知らせメッセージ

新しいお知らせメッセージを受信すると、通知画 面が表示されます。

#### [OK] をタッチする 1

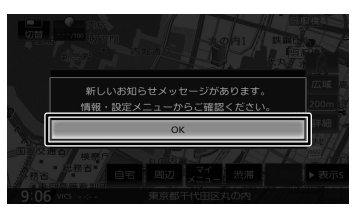

2 「情報・設定」の[お知らせ]をタッ チする

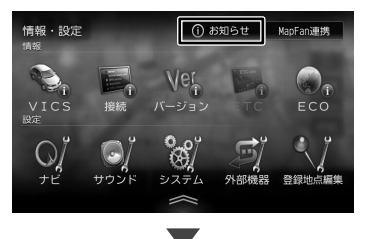

お知らせの内容が表示されます。 [お知らせ] は情報があるときのみ「情報・ 設定」に表示されます。

# VOIPUT を使う

「VOIPUT」を使うと、音声入力で本機のフリーワード施設検索、住所検索、楽曲検索ができます。 また、本機で文字入力を行う一部の機能を音声で入力することもできるようになります。

### VOIPUT を使うための準備

App Store または Google Play から「VOIPUT」アプリをダウンロー ドする

### 2 本機にスマートフォンを接続する

本機に接続するスマートフォンがインターネットに接続されていることを確認してください。

## ■ iPhone を接続する場合

USB ケーブル接続と Bluetooth ハンズ フリー接続で使用する

iPod 接続ケーブル KCA-iP103(別売品)を 使用して本機の USB ケーブルに接続します。 次に iPhone と本機を Bluetooth 接続しま す。

### Bluetooth 接続で使用する

iPhone と本機を Bluetooth 接続します。

### ■ Android 搭載スマートフォンを接続する場合

Android スマートフォンと本機を Bluetooth 接続します。

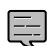

 本機と Bluetooth 接続するときは登録 が必要です。また、登録するときは、〔ハ ンズフリー 1〕または〔ハンズフリー 2〕のどちらかにチェックを付け、「オー ディオ / アプリケーション連携〕にも チェックを付けてください。操作方法 は、ユーザーズガイド< Bluetooth > の「Bluetooth 機器の使用する機能を 変更する」をご覧ください。

3 ダウンロードした「VOIPUT」を起 動する

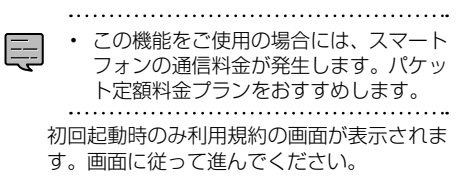

### 文字を音声で入力する

音声入力に対応している文字入力画面は、以下の 画面です。

- 登録地点編集の名称変更入力画面
- ・録音ファイルのタイトル編集(曲名、アルバム名、 アーティスト名) 画面
- ・目的地検索画面の「名称」検索で使うフリーワー ド検索画面
- ・「SMART USEN」のチャンネル名検索画面
- 文字入力画面で
   [音声入力]をタッ
   チする

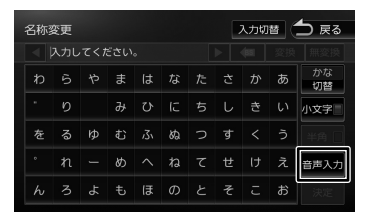

2 "お話しください"と表示されたら Bluetooth 用のマイクに向かって キーワードを話す

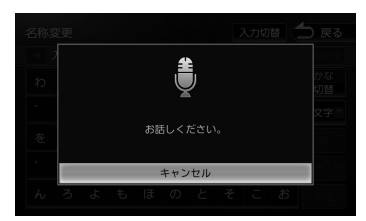

音声が認識されると、認識した文字が入力されます。

- ・ 音声が認識されなかった場合は、[音声 入力]にタッチしてもう一度お話しく ださい。
  - ・
     訳認識した場合はキーボードで入力し なおしてください。

••••••

### 施設を音声で検索する

- 】 【HOME】を押す
- 2 [VOICE] をタッチする

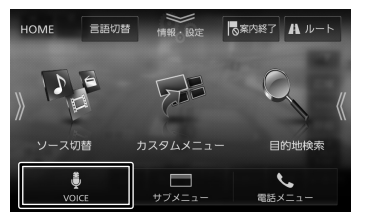

### 3 "お話しください"と表示されたら Bluetooth 用のマイクに向かって キーワードを話す

キーワードとは別にマジックワードを付ける ことにより、周辺検索または広域検索の切り 替えが可能です。

- 例:周辺の図書館を探すとき
  - "近くの図書館"と発話する。

この場合「近くの」がマジックワードに なります。

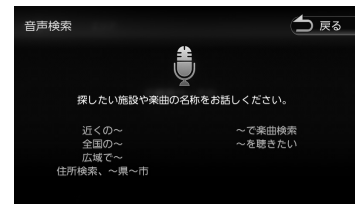

音声が認識されると検索が開始され検索結果 が表示されます。

目的地として設定する場合は、ユーザーズガ イド<ナビゲーション>の「ルートの探索と 案内を開始する」をご覧ください。

ただし、走行中は目的地として設定すること はできません。安全な場所に停止してから操 作してください。

- 音声が認識されなかったときは [やり直 す]が表示されます。[やり直す]をタッ チしてもう一度お話しください。
- 複数のキーワードで検索するときは続けて発話してください。
   例:「横浜でラーメンが食べたい」また
- は「新宿の銀行」など ・「~を探して」や「~を検索」などと発話 すると正しく検索できないことがありま す。
- 周辺検索のマジックワードが付いていると、現在地周辺の半径約20km以内でフリーワード検索をします。検索後、「周辺検索結果」が表示されます。この場合は、[一致順][距離順]ボタンが表示されません。
- ファミリーレストラン名やコンビニエンスストア名など、特定のキーワードが含まれている場合は、周辺検索のマジックワードが付いていなくても自動的に周辺検索します。
   全国規模の広域で検索したい場合は、

全国規模の広域で検索したい場合は、 広域検索のマジックワード「全国の」、 「広域で」を付けて発話してください。

 マジックワードについては以下 URLを ご覧ください。
 https://www.kenwood.com/jp/ products/car\_audio/app/voiput/ magicword.html

### 住所を音声で検索する

】 【HOME】を押す

### **2** [VOICE] をタッチする

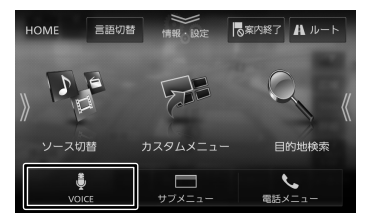

### 3 "お話しください"と表示されたら Bluetooth 用のマイクに向かって キーワードを話す

VOIPUT では、キーワードとは別にマジッ クワードを付けて発話してください。

例:東京都八王子市石川町 XXXX(番地)を 探すとき

"住所検索 東京都八王子市石川町 XXXX(番地)"と発話する。 この場合「住所検索」がマジックワード になります。

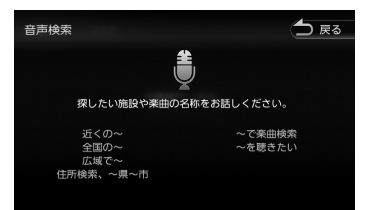

音声が認識されると検索が開始され検索結果 が表示されます。

目的地として設定する場合は、ユーザーズガ イド<ナビゲーション>の「ルートの探索と 案内を開始する」をご覧ください。

ただし、走行中は目的地として設定すること はできません。安全な場所に停止してから操 作してください。 .....

- ・ 音声が認識されなかったときは [やり 直す] ボタンが表示されます。[やり直 す] をタッチしてもう一度お話しくだ さい。
- 住所名は省略せずに(都道府県名、群 名を含める)発話してください。
- 「丁目」、「番地」、「-」は「の」と発話 してください。
  - 例:1丁目1番地1号→「いちのいち」

3-12→「さんのじゅうに」

- ・ 住所名を途中まで発話した場合は、認 識できた住所の画面になります。
  - 例:番地を発話しなかった場合 番地の前までを「VOIPUT」で認 識し番地入力画面を表示します。 番地は画面をタッチして入力して ください。
- マジックワードについては以下の URL をご覧ください。

https://www.kenwood.com/jp/ products/car\_audio/app/voiput/ magicword.html

### 楽曲を音声で検索する

- 】 【HOME】を押す
- ₽ [VOICE] をタッチする

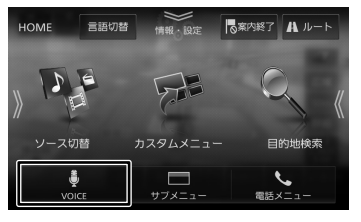

3 "お話しください"と表示されたら Bluetooth用のマイクに向かって キーワードを話す

VOIPUT では、キーワードとは別にマジックワードをつけて発話してください。

例: AAAAAA というタイトルの曲を探すとき "AAAAAA を聴きたい"と発話する。 この場合「を聴きたい」がマジックワー ドになります。

| 音声検索           |                    |                  | ● 戻る |
|----------------|--------------------|------------------|------|
|                | <b>t</b>           |                  |      |
| 探し             | たい施設や楽曲の名称         | をお話しください。        |      |
| 近く<br>全国<br>広報 | (の~<br>1の~<br>**~~ | ~で楽曲検索<br>~を聴きたい |      |
| 住所検索           | 、~県~市              |                  |      |

音声が認識されると検索が開始され検索結果 が表示されます。

••••••

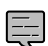

- ・ 音声が認識されなかったときは [やり 直す] ボタンが表示されます。[やり直 す] をタッチしてもう一度お話しくだ さい。
- 検索するソースは内蔵メモリ、USB、 またはSDです。
- 楽曲を検索するにはカテゴリーデータ ベースの作成または更新が必要です。
- 楽曲検索の場合はアーティスト名、ア ルバム名、曲名を発話してください。
- マジックワードについては以下の URL をご覧ください。 https://www.kenwood.com/jp/ products/car\_audio/app/voiput/ magicword.html

## KENWOOD Music Info. を使う

「KENWOOD Music Info.」を使うと、インター ネット上にある楽曲情報データベースにアクセス し、再生している音楽 CD や録音したファイルの 楽曲情報を表示することができます。

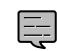

 取得した情報は CD 約 100 枚分保持 します。制限を超えた場合は古いもの から削除されます。

### KENWOOD Music Info. を 使うための準備

App Store または Google Play から「KENWOOD Music Info.」アプリをダウンロードする

### 2 本機にスマートフォンを接続する

本機に接続するスマートフォンがインターネットに接続されていることを確認してください。

### ■ iPhone を接続する場合

iPod 接続ケーブル KCA-iP103(別売品)を 使用して本機の USB ケーブルに接続します。 または、Bluetooth で接続することもでき ます。

### ■ Android 搭載スマートフォンを接続する場合

Android 端末と本機を Bluetooth 接続します。

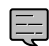

 本機と Bluetooth 接続するときは登録 が必要です。また、登録するときは、[ハ ンズフリー 1] または [ハンズフリー 2] のどちらかにチェックを付け、[オー ディオ / アプリケーション連携] にも チェックを付けてください。操作方法 は、ユーザーズガイドく Bluetooth > の「Bluetooth 機器の使用する機能を 変更する」をご覧ください。

 3 「KENWOOD Music Info.」を起動する
 ・ この機能をご使用の場合には、スマート フォンの通信料金が発生します。パケット定額料金プランをおすすめします。

初回起動時のみ利用規約の画面が表示されま す。画面に従って進んでください。 音楽 CD の楽曲情報は、スマートフォンがイン ターネットに接続できた時点で楽曲情報データ ベースにアクセスし、挿入されている音楽 CD の情報が取得され表示されます。

録音したファイルの場合は、「楽曲情報を変更ま たは取得する」をご覧ください。

音楽 CD で以下の場合は、「楽曲情報を変更また は取得する」をご覧ください。

- ・音楽 CD の楽曲情報が自動で取得できない場合
- ・自動で引き当てられた楽曲情報を変更したい 場合

### 楽曲情報を変更または取得する

ソースを切り替えて、AV 画面を表 示する

### 音楽 CD の楽曲情報を取得するとき:

ソースを「DISC」に切り替え、AV 画面を表示して情報を取得したい CD を再生します。

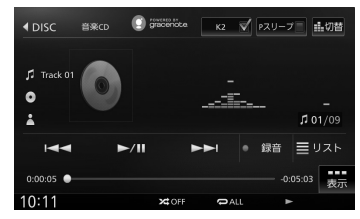

#### 録音した曲の楽曲情報を取得するとき:

ソースを「SD」または「内蔵メモリ」に切 り替え、AV 画面を表示して情報を取得し たい曲を再生します。

SD ソースの場合は、SD カードの再生モー ドを録音データに切り替えておいてくださ い。操作方法は、ユーザーズガイド<オー ディオ・ビジュアル>の「USB 機器 /SD カードのファイルを再生する」の「再生リ ストと再生モードについて」をご覧くださ い。

#### SD

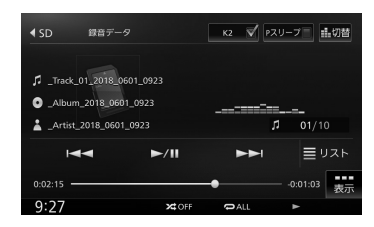

#### 内蔵メモリ

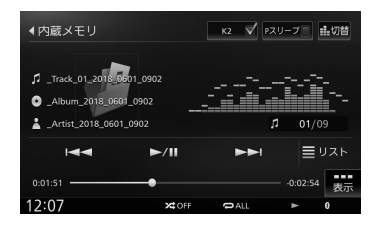

2 [表示] をタッチする

#### DISC

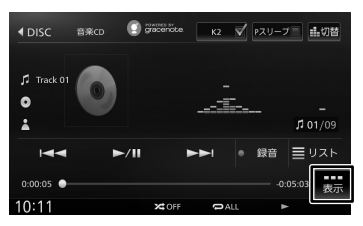

#### SD

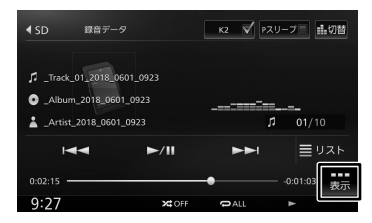

#### 内蔵メモリ

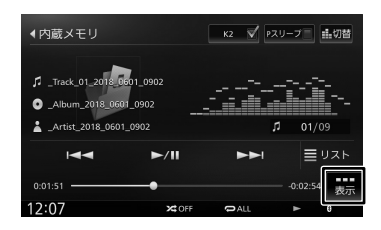

3 [タイトル検索] (DISC の場合)または [タイトル編集] (SD/内蔵メモリの場合)をタッチする

#### DISC

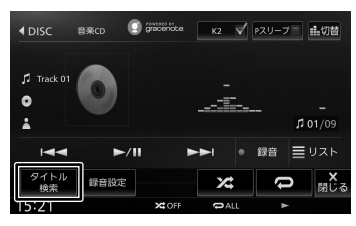

#### SD

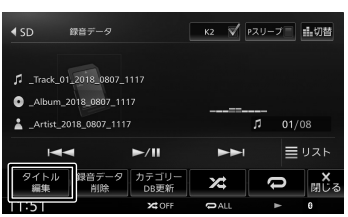

### 内蔵メモリ

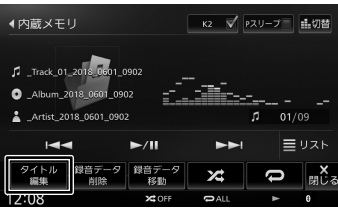

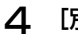

[別候補タイトル] をタッチする

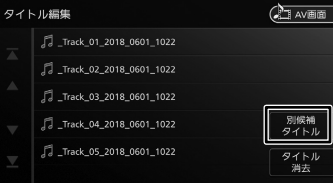

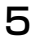

[楽曲情報取得] をタッチする

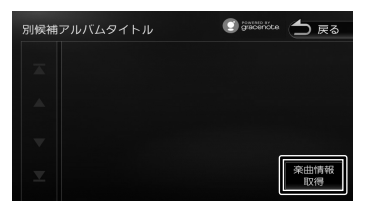

6 取得したい楽曲情報をタッチする

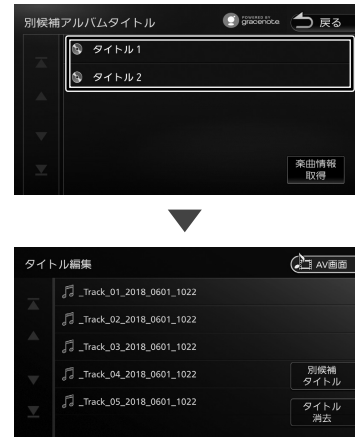

アルバム内の取得した楽曲情報が入ったリストが表示されます。

### タイトルを消去する

] [表示] をタッチする

「CD ソースの画面例」

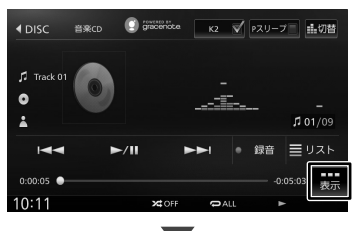

#### サブ機能ボタンが表示されます

2 [タイトル検索] (DISC の場合)または [タイトル編集] (SD/内蔵メ モリの場合)をタッチする

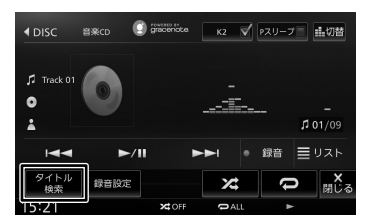

3 [タイトル消去]をタッチする

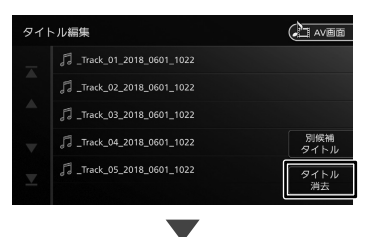

確認メッセージが表示されます。

**4** [はい] をタッチする

現在の曲を含むアルバム内すべてのタイトル を消去します。

## 故障かなと思ったら

### メッセージ

次のメッセージが表示された場合は、一覧に従って対処してください。

#### VOIPUT

| メッセージ                                     | 対処                                                                                                    |
|-------------------------------------------|----------------------------------------------------------------------------------------------------|
| 該当する住所が見つかりませんでした。<br>該当する施設が見つかりませんでした。  | ・地図データベースに該当する施設が無い場合は検索ができません。                                                                                            |
| 該当する楽曲が見つかりませんでした。                        | <ul> <li>カテゴリーデータベースに該当する楽曲が無い場合は検索が<br/>できません。</li> </ul>                                                                 |
|                                           | <ul> <li>マジックワードをつけて発話しなかった場合は検索したい目<br/>的のマジックワードをつけて発話してください。</li> </ul>                                                 |
| サーバーに接続できません。                             | <ul> <li>スマートフォンがインターネット接続できるところに移動し、<br/>再度操作してください。</li> <li>端末側のネットワーク設定を確認して、インターネットに接続<br/>できる状態か確認してください。</li> </ul> |
| アプリケーションと接続できませんでした。<br>スマートフォンを確認してください。 | <ul> <li>「VOIPUT」が起動しているか確認してください。</li> <li>スマートフォンが正しく接続されているか確認してください。</li> </ul>                                        |
| 認識できませんでした。                               | 音声が聞き取れずに認識できなかった時に表示されます。やり直<br>すボタンを押してもう一度はっきりとお話ください。                                                                  |
| 解析できませんでした。                               | やり直すボタンを押して、前回とは異なる文言で発話してください。                                                                                            |

#### KENWOOD Music Info.

| メッセージ                                     | 対処                                                                                                    |
|-------------------------------------------|----------------------------------------------------------------------------------------------------|
| アルバム情報はありません。                             | アルバム情報が登録されていない楽曲については、楽曲タイトル<br>情報を取得できません。                                                                               |
| サーバーに接続できません。                             | <ul> <li>スマートフォンがインターネット接続できるところに移動し、<br/>再度操作してください。</li> <li>端末側のネットワーク設定を確認して、インターネットに接続<br/>できる状態か確認してください。</li> </ul> |
| アプリケーションと通信できませんでした。<br>スマートフォンを確認してください。 | 「KENWOOD Music Info.」 が起動しているか確認してください。<br>スマートフォンが正しく接続されているか確認してください。                                                    |

## 株式会社 JVC ケンウッド

〒221-0022 神奈川県横浜市神奈川区守屋町3-12